## Instructivo para la descarga e instalación del Formulario 1301

La nueva aplicación para el Formulario 1301 Versión 01 no utiliza navegadores de Internet ni otros programas.

1 <u>Requerimientos mínimos</u>

Windows XP o superior

- 2 Pasos a seguir para la instalación del programa
- 2.1 <u>Descargar</u> el archivo "Formulario\_1301\_V01.exe" a su equipo en C:
- 2.2 <u>Ejecutar</u> el archivo haciendo doble clic. Si se visualiza un aviso de Advertencia de seguridad hacer clic en "Ejecutar"

En las próximas pantallas, hacer clic en "siguiente". El programa se instalará en el disco C:\ por defecto

| Instalador - Formulario 1301V01 1. |                                                                                                    |
|------------------------------------|----------------------------------------------------------------------------------------------------|
|                                    | Bienvenido al asistente de instalación<br>de Formulario 1301V01                                                                        |
|                                    | El asistente de instalación instalará Formulario 1301V01<br>en su ordenador. El asistente le guiará paso a paso por la<br>instalación. |
| DIRECCIÓN<br>GENERAL<br>IMPOSITIVA | Haga clic en siguiente para continuar, o cancelar para salir del instalador.                                                           |
|                                    |                                                                                                    |
|                                    | Siguiente > Cancelar                                                                                                    |

| 🛛 Instalador - Formulario 1301V01 1.9                                                |                                        |
|--------------------------------------------------------------------------------------|----------------------------------------|
| Seleccione el directorio de instalación<br>¿Dónde será instalado Formulario 1301V01? | DGI DIRECCIÓN<br>GENERAL<br>IMPOSITIVA |
| Seleccione la carpeta donde Formulario 1301V01 será ir<br>Directorio destino         | nstalado y presione siguiente.         |
| c:V=1301                                                                             | Explorar                               |
| Espacio necesario en disco: 97 MB<br>Espacio libre en disco: 201.299 MB              |                                        |
| nstall4j                                                                             | s Siguiente > Cancelar                 |

| eleccione la carneta del menú inicio                                 | *                      |
|----------------------------------------------------------------------|------------------------|
|                                                                      |                        |
| directos?                                                            | GENERAL<br>IMPOSITI    |
| Seleccione la carpeta del menú inicio donde el instalador creará los | accesos directos de la |
| aplicación y haga dic en siguiente.                                  |                        |
| Crear una carpeta en el menú de inicio                               |                        |
| Crear una carpeta en el meno de mico                                 |                        |
| Formulario 1301V01                                                   |                        |
| Accessories                                                          | *                      |
| Administrative Tools                                                 |                        |
| Aplicaciones D.G.I                                                   |                        |
| Corel DVD MovieFactory Lenovo Edition                                | =                      |
| doPDF 7                                                              |                        |
| Games                                                                |                        |
| GeneXus                                                              |                        |
| IBM DB2                                                              |                        |
| Lenovo ThinkVantage Tools                                            |                        |
| Maintenance                                                          | -                      |
| all4i -                                                              |                        |
|                                                                      | <b>N</b>               |

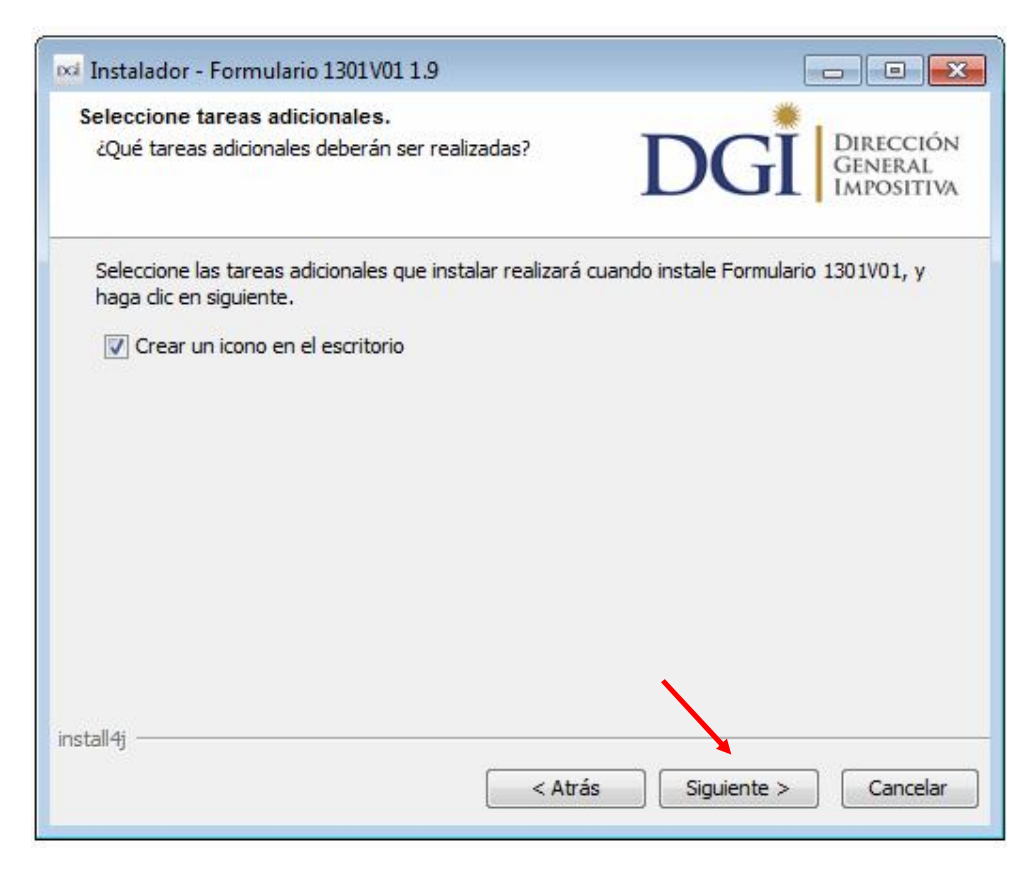

En la última pantalla, hacer clic en "Finalizar"

| Instalador - Formulario 1301V01 1.5 |                                                                                                    |
|-------------------------------------|----------------------------------------------------------------------------------------------------|
|                                     | Completando la instalación de<br>Formulario 1301V01                                                                                                    |
|                                     | El instalador ha finalizado con la instalación de Formulario<br>1301V01 en su computadora. La aplicación puede ser<br>ejecutada mediante los accesos directos. |
| DCI                                 | Presione Finalizar para salir del instalador.                                                                                                    |
| DIRECCIÓN                           |                                                                                                    |
| GENERAL<br>Impositiva               |                                                                                                    |
|                                     |                                                                                                    |
|                                     |                                                                                                    |
|                                     | Finalizar                                                                                                    |
|                                     |                                                                                                    |

## 3 <u>Acceso a la aplicación</u>

El programa crea un acceso directo en el escritorio y otra acceso en el menú "inicio". Puede ingresar por alguno de ellos mediante doble clic

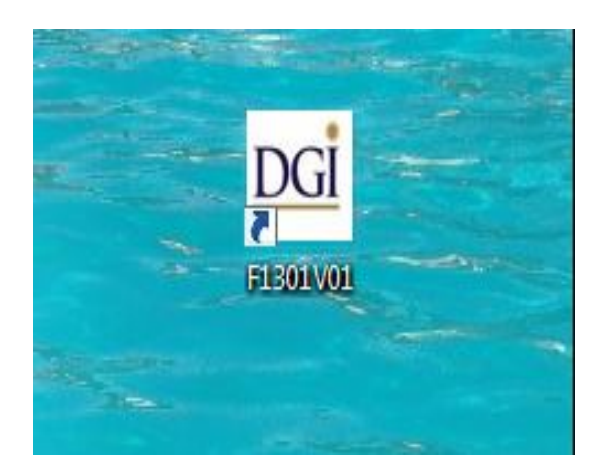

Una vez en el programa, haga clic sobre "Realizar nueva declaración"

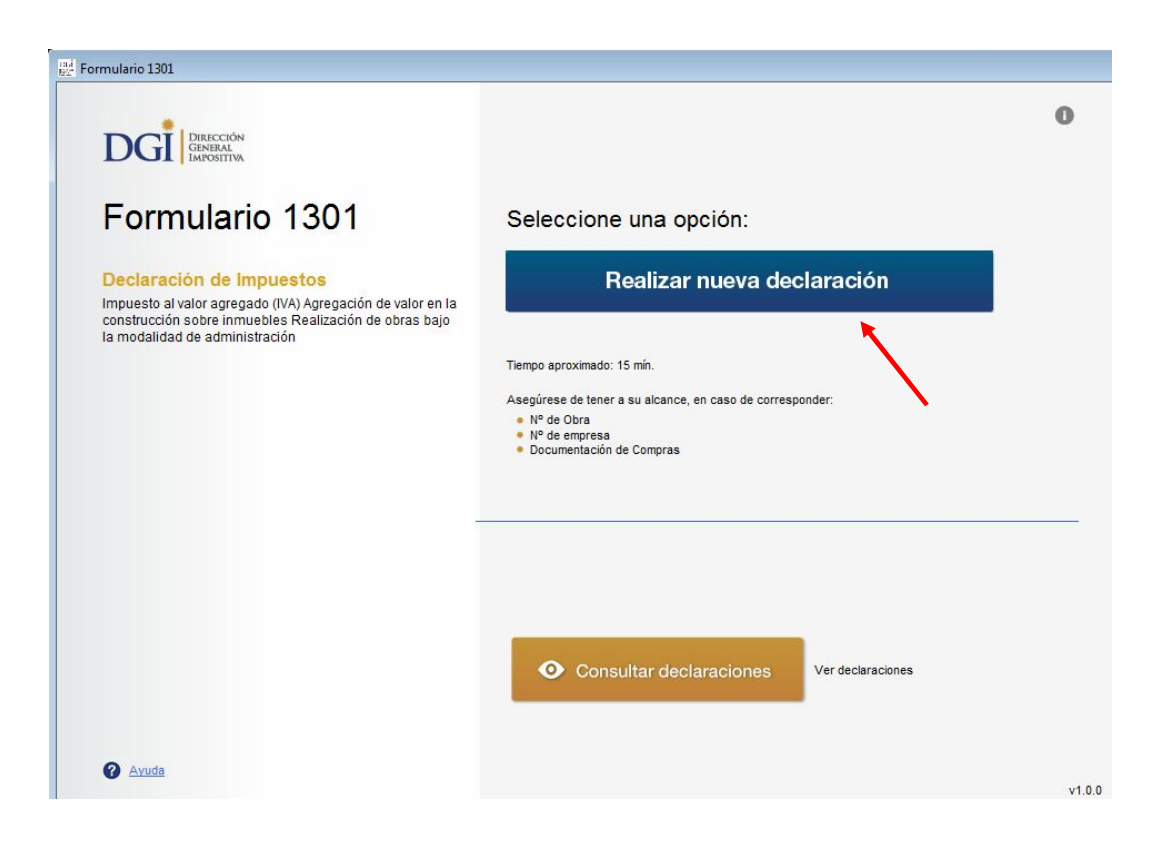

Si tiene dudas sobre como realizar su declaración, puede acceder a ayudas específicas clickeando en el símbolo ?, y en ellas al instructivo completo del formulario.

| Formulario 1301        |                                                                                |              |
|------------------------|--------------------------------------------------------------------------------|--------------|
| DGI Descube            | Formulario 1301                                                                |              |
| DOA INVOLTIN           | IVA - Agregación de valor en la construcción sobre inmuebles                   |              |
| 0                      | IDENTIFICACIÓN 2 LIQUIDACIÓN - INGRESO DE DATOS 3 RESPONSABLE                  |              |
| Paso 1 de 3            |                                                                                | <b>A</b> P = |
|                        | Ver números de línea o carr                                                    | ipo 🗐        |
| Contribuyente -        | N° RUT (RUC, CI o NIE):                                                        |              |
| Datos de la declarac   | ión — Fecha de final de obra<br>Tipo Declaración: Original • Mes Año<br>Hasta: |              |
| - Identificación de la | a obraNº de Obra:                                                              |              |
|                        | Ir a Liquidación                                                               | .>           |